# POWERPOINT – SKABELONER, ZOOM OG INTERAKTIVE PRÆSENTATIONER

### Øvelse 1: Brug af indbyggede skabeloner

- 1. Åbn PowerPoint og klik på "Nyt".
- 2. Søg efter "Årsrapport" i søgefeltet.
- 3. Vælg en årsrapport-skabelon, der tiltaler dig.
- 4. Når skabelonen åbner, gå til Design > Varianter og vælg et andet farveskema.
- 5. Erstat pladsholderteksten på titel diasset med din egen tekst.
- 6. Indsæt et nyt billede ved at højreklikke på pladsholderen og vælge "Skift billede".

### Øvelse 2: Oprettelse af en brugerdefineret skabelon

- 1. Åbn en ny, tom præsentation.
- 2. Gå til Vis > Diasmaster.
- 3. Tilføj et logo eller et vandmærke til masterdiaset.
- 4. Ændr baggrundsfarven og skrifttyperne efter eget valg.
- 5. Tilføj en sidefod med dit navn eller firmanavn.
- 6. Luk diasmasteren.
- 7. Gå til Filer > Gem som.
- 8. Vælg "PowerPoint-skabelon" som filtype.
- 9. Navngiv din skabelon og gem den.

## Øvelse 3: Brug af Zoom-funktionen

- 1. Opret en ny præsentation med mindst 6 dias, hver med en overskrift.
- 2. Gå til fanen Indsæt > Zoom > Resumézoom.
- 3. Vælg alle dias undtagen det første.
- 4. Klik "Indsæt" for at tilføje Resumézoom til det første dias.
- 5. Tilpas layoutet af zoom-miniaturerne på dit første dias.
- 6. Start præsentationen og klik på miniaturerne for at navigere.

# Øvelse 4: Opret en interaktiv indholdsfortegnelse

- 1. Åbn en præsentation med mindst 5 sektioner.
- 2. Indsæt et nyt dias i begyndelsen og giv det titlen "Indhold".
- 3. Opret en punktopstilling med navnene på dine sektioner.
- 4. Markér det første punkt, gå til Indsæt > Link.
- 5. Vælg "Sted i dette dokument" og vælg det relevante dias.
- 6. Gentag for alle punkter i indholdsfortegnelsen og test linkene i diasshow-visning.

# Øvelse 5: Arbejde med handlingsknapper

- 1. Åbn en eksisterende præsentation eller opret en ny med mindst 10 dias.
- 2. Gå til Indsæt > Figurer > Handlingsknapper.
- 3. Vælg knappen "Hjem" og tegn den på et af dine dias.
- 4. I dialogboksen "Indstillinger for handlinger", vælg "Hyperlink til: Første dias".
- 5. Kopier denne knap til alle dias undtagen det første.
- 6. På det sidste dias, tilføj en "Gentag"-knap, der linker til det første dias.
- 7. Test knapperne i diasshow-visning.

# Øvelse 6: Skab en forgrenet præsentation

- 1. Opret en ny præsentation med et hovedmenu-dias og mindst 3 sektioner med 2-3 dias hver.
- 2. På hovedmenuen, opret tekstbokse for hver sektion.
- 3. Tilføj hyperlinks til hver tekstboks, der fører til det første dias i den pågældende sektion.
- 4. I hver sektion, tilføj en "Tilbage til menu" handlingsknap.
- 5. Tilføj "Næste" og "Forrige" handlingsknapper inden for hver sektion.
- 6. Test din forgrenede præsentation i diasshow-visning.